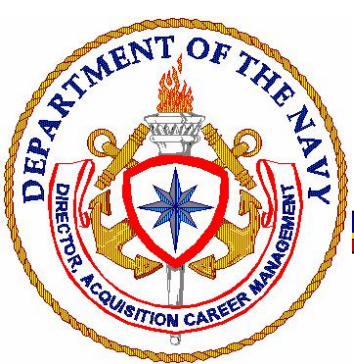

## DIGITAL ENCRYPTION INSTRUCTIONS FOR MICROSOFT OUTLOOK 2010

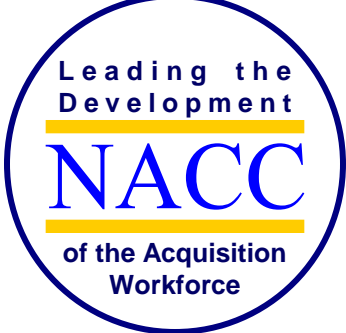

To digitally sign and encrypt emails, you must first publish your certificate to the Global Address Listing (GAL)

## Publish Certificate to the GAL

- Launch Outlook.
- Go to the File tab → Options → Trust Center → Trust Center Settings → E-mail Security
- Under the heading "Encrypted Email" make sure the box is checked beside the phrase "Add digital signature to outgoing message."
- Under the heading "Digital IDs (Certificates)" select "Publish to GAL"
- Click Okay if a pop-up box appears.
- Enter your PIN.
- Click OK

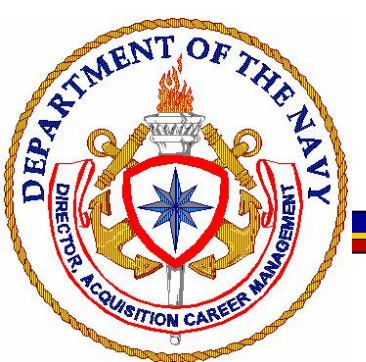

## DIGITAL ENCRYPTION INSTRUCTIONS

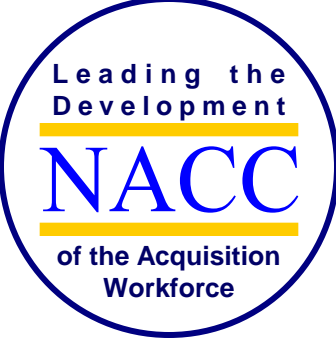

## To send a digitally signed and/or encrypted email:

- Type the new email as normal.
- Before sending:
  - Select the Encrypt button on the Message tab of the new message.

| 11 L  | De 🔁 🗢 🖉 😫 👻 Untitle |              |          |                |             |           |      |                 | Untitled       | d - Message (Plain Text) |                  |           |                                                      |      |      |           |
|-------|----------------------|--------------|----------|----------------|-------------|-----------|------|-----------------|----------------|--------------------------|------------------|-----------|------------------------------------------------------|------|------|-----------|
| File  |                      | Message      | Insert   | Options        | Format Text | Review    | Adob | e PDF           |                |                          |                  |           |                                                      |      |      |           |
| Ē     | ж<br>ЦЪ              | Cut<br>Copy  | <b>\</b> | *              | • A* A*     | 1∃ + 1≡ + | (AB) | 88              | <b>S</b>       | Ø                        |                  |           | <ul> <li>Follow Up *</li> <li>High Import</li> </ul> | ance | 9    |           |
| Paste | 3                    | Format Paint | er B     | Z <u>U</u> ab⊅ | - A -   III | = = i     |      | Address<br>Book | Check<br>Names | Attach<br>File           | Attach<br>Item * | Signature | 👃 Low Importa                                        | ince | Zoom | Encrypt   |
|       | Clipb                | oard         | 15       |                | Basic Text  |           | 15   | Nar             | mes            |                          | Include          | e         | Tags                                                 | 15   | Zoom | New Group |

• If the Encrypt button is not on the Message tab, go to the Options tab of the new message. Select the Encrypt button.

| File   | vlessage   | Insert       | Options     | Format Text Review | Adobe PDF                                   |                |                        |                   |                      |
|--------|------------|--------------|-------------|--------------------|---------------------------------------------|----------------|------------------------|-------------------|----------------------|
|        | olors *    |              |             | Encrypt            | Request a Delivery Re                       | ceipt          |                        | 2                 | 8.                   |
| Themes | fects * Co | age<br>lor * | Scc From    | Permission 🚂 Sign  | Use Voting Request a Read Rece<br>Buttons * | ipt            | Save Sent<br>Item To * | Delay<br>Delivery | Direct<br>Replies To |
| Themes |            |              | Show Fields | Permission         | Tracking                                    | More Options 🖪 |                        |                   |                      |

• Send the message

 When sending encrypted email make sure to start subject-line with FOUOPS or FOUO-PS (For official use only – privacy sensitive)